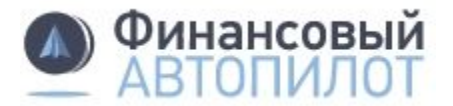

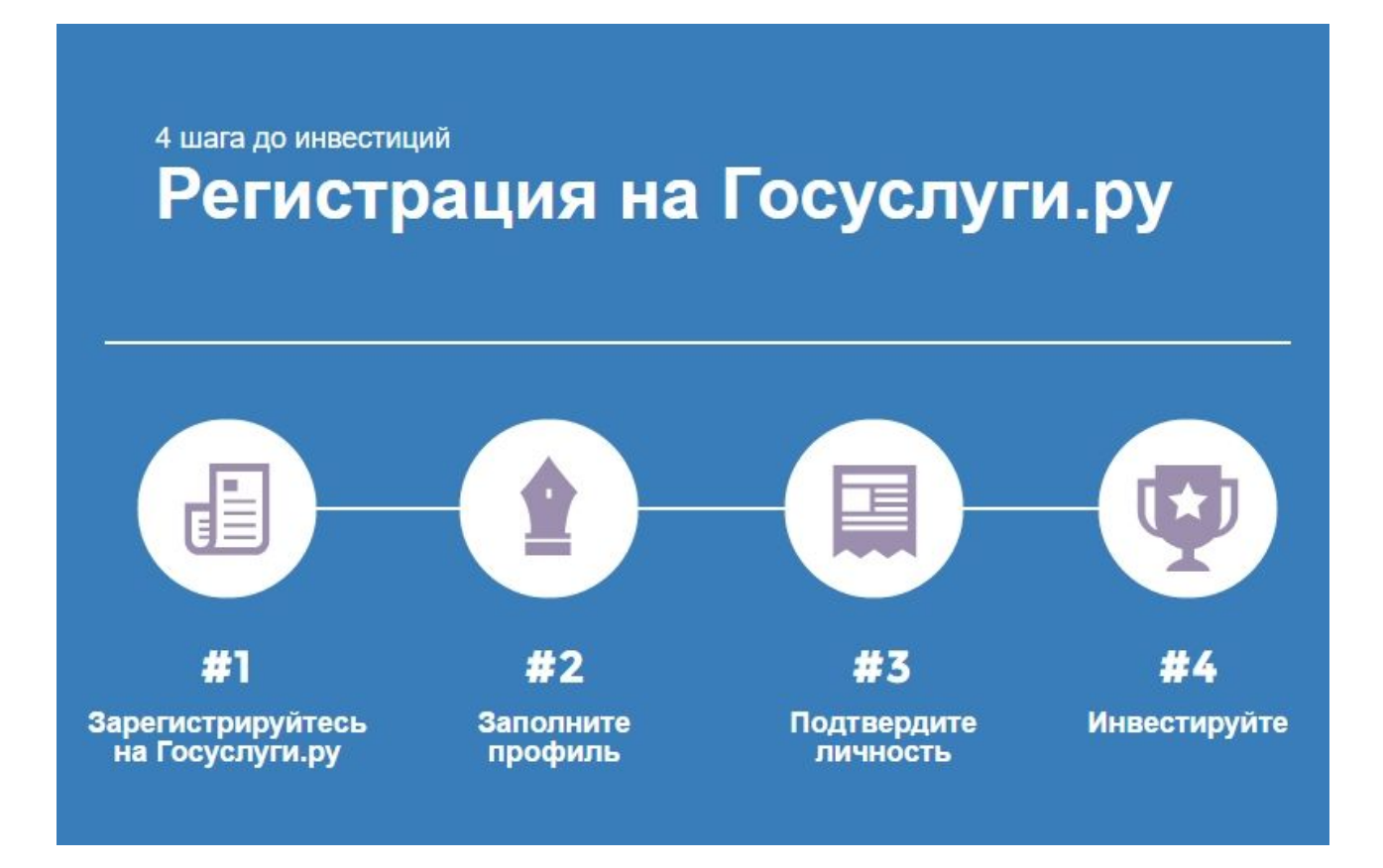

# 1. Зарегистрируйтесь

Перейдите на страницу регистрации на сайте Госуслуги.ру.

Укажите: фамилию, имя, номер мобильного телефона или адрес электронной почты (телефон или email будут логином для входа на сайт).

Если вы ввели номер телефона, то вам придет SMS с кодом для подтверждения. Введите код на странице регистрации и создайте пароль.

Если вы ввели электронную почту вам придет письмо с ссылкой. Нажмите на ссылку и создайте пароль в открывшемся окне.

|    | <b>ГОСУСЛУГИ</b><br>Доступ к сервисам<br>электронного правительства                                                   |  |
|----|----------------------------------------------------------------------------------------------------|--|
|    | Регистрация                                                                                                    |  |
| Φε | амилия                                                                                                    |  |
| ИМ | ЛЯ                                                                                                    |  |
| Mo | обильный телефон                                                                                                    |  |
| ıN | пи электронная почта                                                                                                  |  |
| B  | Нажимая на кнопку «Зарегистрироваться»,<br>ы соглашаетесь с Условиями использования<br>и Политикой конфиденциальности |  |
|    | Зарегистрироваться                                                                                                    |  |
|    | Уже зарегистрировались? Войти                                                                                         |  |

## 2. Заполните профиль пользователя

Страница с персональными данными откроется сразу после создания пароля.

Укажите в профиле:

→ номер СНИЛС (зеленая карточка из Пенсионного фонда)

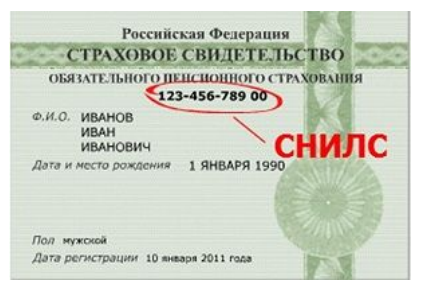

→ данные паспорта гражданина РФ.

|                                                                                                    | (2)                                                                                                    | (3)                             |
|----------------------------------------------------------------------------------------------------|----------------------------------------------------------------------------------------------------|---------------------------------|
| Ввод личных данных                                                                                                    | Проверка личных данных                                                                                          | Подтверждение личнос            |
| Для подтверждения учетной з<br>1. Заполнить личные данные<br>2. Дождаться завершения ав<br>3. Подтвердить личность одн | аписи необходимо выпопнить следующие шаги:<br>томатической проверки личных данных.<br>им из доступных способов. |                                 |
| полните личные данные                                                                                                  |                                                                                                    |                                 |
| Фамилия                                                                                                    | Фурман                                                                                                    |                                 |
| Имя                                                                                                    | Марина                                                                                                    |                                 |
| Отчество (если есть)                                                                                                   |                                                                                                    |                                 |
| Пол                                                                                                    | Заполнение обязательно, если отчество указано в вашем док<br>Не указан                                          | ументе, удостоверяющем личность |
| Дата рождения                                                                                                    | <b>İ</b>                                                                                                    |                                 |
| Место рождения                                                                                                    |                                                                                                    |                                 |
| СНИПС 🧿                                                                                                    |                                                                                                    |                                 |
|                                                                                                    |                                                                                                    |                                 |
| Гражданство                                                                                                    | Россия                                                                                                    | <b>~</b>                        |

Данные пройдут проверку в ФМС РФ и Пенсионном фонде РФ. На ваш email будет направлено уведомление о результатах проверки.

На этом этапе у вас будет стандартная учетная запись. С такой учетной записью можно удаленно записываться к врачу, оплачивать жилищно-коммунальные услуги, проверять налоговые задолженности.

Чтобы удаленно открыть счет для инвестиций, вам понадобится подтвержденная учетная запись на портале Госуслуги.ру.

## 3. Получите подтвержденную учетную запись

Для получения подтвержденной учетной записи с полным доступом ко всем электронным госуслугам нужно пройти подтверждение личности одним из трех способов.

### → Самый быстрый и простой пусть — обратиться в центр обслуживания с паспортом и СНИЛС

В центре обслуживания вам выдадут код активации, который нужно ввести в личном кабинете на портале Госуслуги.ру.

Центры обслуживания расположены в почтовых отделениях, офисах Ростелекома, в некоторых отделениях банков ВТБ и Открытие.

Адреса и время работы Центров обслуживания.

#### → Получить код подтверждения личности по почте

В этом случае закажите код подтверждения по почте на сайте Госуслуги.ру. Письмо с кодом будет идти 2-3 недели. Код надо ввести в личном кабинете на портале Госуслуги.ру.

#### → Подтвердить через усиленную квалифицированную электронную подпись или универсальную электронную карту (УЭК)

Если у вас есть ЭП и уже установлен криптопровайдер и плагин для работы со средствами электронной подписи, то подтвердить личность будет проще простого:

- подключите к компьютеру носитель ключа электронной подписи;
- ведите PIN-код для ее считывания;
- подпишите заявление на подтверждение учетной записи.

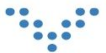

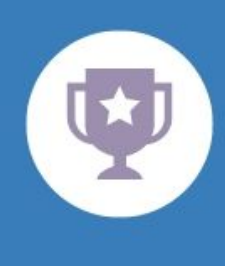

### Поздравляем!

С подтвержденной учетной записью портала Госуслуги.ру вы сможете создать портфель на Автопилоте полностью удаленно.